# Nuance® Dragon® NaturallySpeaking

#### Note preliminari

- Per fare clic su un pulsante o su un altro elemento dell'interfaccia, pronunciarne il nome preceduto da "clic su" (vedere la scheda Comandi della finestra di dialogo Opzioni).
- Fare una pausa prima e dopo l'enunciazione dei comandi, ma non durante.

#### Comandi per il microfono

A riposo | Interrompi l'ascolto Spegni microfono

#### Guida

Apri la Guida Cosa posso dire Guida centro di apprendimento Dragon Cerca nella Guida di Dragon...

# **Ricerche nel computer**

Cerca nel computer... Cerca nei documenti... Cerca nella posta elettronica...

## Uso di Internet

(occorre attivare le estensioni web di Dragon in Internet Explorer, Google Chrome o Firefox) Vai a barra degli indirizzi, Premi Alt I Vai lì, Premi Invio Aggiorna pagina, Premi F5 Apri nuova scheda, Premi Control T Trova in questa pagina, Premi Control F Clic su <nome collegamento> Clic su collegamento Clic su campo di testo o clic su casella di modifica Clic su pulsante Clic su casella di controllo Clic su immagine Clic su lista, quindi mostra scelte In caso di più corrispondenze: scegli <n> o nascondi numeri o annulla

## Selezione del testo

Seleziona tutto Seleziona <xyz> Seleziona successive <n> parole Seleziona da <inizio> fino a <fine> Seleziona paragrafo precedente Seleziona documento Annulla selezione

## Correzione degli errori di Dragon Correggi <xyz> Correggi questo

# Modifica del testo

Riprendi da <xyz> Elimina riga Elimina ultime <n> parole Cancella questo <n> volte Indietro <n> Annulla questo Taglia questo Incolla questo Apri la finestra di dettatura

## Compitazione

Scrivi lettere Scrivi lettere <maiuscolo b trattino 5> Scrivi lettere <spazio como roma domodossola> Passa a modalità compitazione

#### Spostamento del cursore

Inserisci prima di <xyz> Vai indietro Vai all'inizio / Vai alla fine Vai <n> righe in basso Vai a fine riga Spostarsi a sinistra <n> caratteri Pagina in alto / Pagina in basso

# Aggiungi righe e spazi

Nuova riga Nuovo paragrafo Premi Invio Premi tabulazione Tasto tabulazione <n> volte

#### Spostamento in un elenco

Vai <n> in basso Vai alla fine / Vai all'inizio Premi Invio Premi freccia destra

#### Formattazione

Imposta selezione come elenco puntato, Imposta questo senza elenco puntato La precedente linea in grassetto Sottolinea <xyz>, Maiuscola iniziale <xyz> Questo in maiuscolo, Rendi il testo minuscolo Attiva/Disattiva tutto maiuscolo

## **Operazioni sulle finestre**

Passa a <nome finestra> Riduci a icona la finestra Mostra desktop Ripristina finestra Elenca tutte le finestre Elenca finestre relative a <programma>

#### Apertura e chiusura di programmi

(vedere le opzioni per il menu Start e il desktop) Fai clic nel menu Start Avvia DragonPad Avvia <nome elemento> Avvia Microsoft Word Avvia posta Avvia Internet Explorer Apri Pannello di controllo Chiudi finestra, Premi Alt F4

## Spostamento del mouse

Mouse in alto Mouse a destra Mouse in basso più lentamente Termina

# Posizionamento del mouse

Griglia del mouse Griglia del mouse sulla finestra Griglia del mouse <da 1 a 9><da 1 a 9> Annulla

# Pulsanti del mouse

Mouse clic Mouse doppio clic Mouse clic destro

#### Trascinamento del mouse

Trascina il mouse in basso più velocemente Trascina il mouse in basso a destra veramente veloce Trascina il mouse in alto veramente veloce

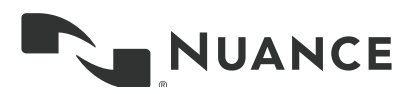

| Tipo di comando                                                                                          | Esempi di frasi                                                       | Azioni eseguite                                                                                                    |
|----------------------------------------------------------------------------------------------------|-----------------------------------------------------------------------|----------------------------------------------------------------------------------------------------|
| Cerca in Internet (motore di ricerca predefinito)                                                        | "Cerca in Internet ristoranti arabi a Bolzano"                        | Il browser predefinito mostra i risultati del<br>motore di ricerca predefinito per le parole<br>chiave specificate.                                                                                                    |
| Cerca in siti web specifici                                                                              | "Cerca in eBay vestiti premaman"                                      | Il browser predefinito mostra i risultati<br>della ricerca in eBay delle parole chiave<br>specificate. Dragon 13 supporta questa<br>funzione per molti siti web inclusi i seguenti:<br>eBay, MSN. Twitter, Wikipedia                                                                                                    |
| Apri il primo risultato della ricerca "Mi sento<br>fortunato" di Google per determinate parole<br>chiave | "Apri sito principale per previsioni del tempo<br>locali"             | Viene aperto il browser predefinito con la<br>prima pagina proposta da Google per le<br>parole chiave specificate.                                                                                                    |
| Cerca in Internet con un motore di ricerca specifico                                                     | "Cerca su Google 53 diviso 12"                                        | Viene aperto il browser predefinito con i<br>risultati della ricerca per le parole chiave<br>specificate. Dragon 13 supporta questa<br>funzione per i motori di ricerca seguenti:<br>Bing, Google, Yahoo!                                                                                                    |
| Cerca in Internet un tipo di informazioni<br>specifico                                                   | "Cerca sul Web il video sul discorso<br>d'insediamento di Napolitano" | <ul> <li>Viene aperto il browser predefinito con i<br/>risultati della ricerca di determinate parole<br/>chiave nella categoria video del vostro<br/>motore di ricerca predefinito. Le categorie<br/>valide sono:</li> <li>Cerca sul Web (notizie   eventi) relativi a</li> <li>Cerca sul Web (prodotti   negozi) per</li> <li>Cerca (mappe   luoghi) di</li> <li>Cerca sul Web (video   filmati) per</li> <li>Cerca sul Web (immagini   foto) di</li> </ul> |
| **Pubblica su Facebook                                                                                   | "Pubblica su Facebook 'Non vedo l'ora di giocare a poker stasera"     | Dragon mostra una casella. Inoltre potete<br>dapprima dettare, quindi pronunciare il<br>comando "Pubblica questo su Facebook".                                                                                                    |

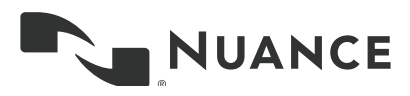

| Azione desiderata                                       | Comando da pronunciare                                                                                        |
|---------------------------------------------------------|----------------------------------------------------------------------------------------------------|
| ** Eliminare il testo specificato o un blocco di testo. | <ul> <li>– Elimina <testo></testo></li> <li>– Elimina da <testo> fino a <testo></testo></testo></li> </ul>    |
| *** Tagliare il testo specificato o un blocco di testo. | <ul> <li>Taglia <testo></testo></li> <li>Taglia da <testo> fino a <testo></testo></testo></li> </ul>          |
| ** Copiare il testo specificato o un blocco di testo.   | <ul> <li>Copia <testo></testo></li> <li>Copia da <testo> fino a <testo></testo></testo></li> </ul>            |
| Nota: comandi simili esistono per grassetto, c          | orsivo, sottolineato e maiuscola iniziale.                                                                    |
| Aggiungere virgolette o parentesi.                      | <ul> <li>Apri virgolette, Chiudi virgolette</li> <li>Virgolette</li> <li>Metti questo in parentesi</li> </ul> |

- Metti questo in parentesi

- Apri parentesi, chiudi parentesi

\*\* È possibile eseguirne la disattivazione nella scheda Comandi della finestra di dialogo Opzioni.

# Informazioni su Nuance Communications, Inc.

Nuance Communications interpreta in maniera estremamente innovativa il rapporto tra la tecnologia e i suoi utenti. Grazie alla sua offerta di prodotti vocali e linguistici, rende più umana l'interazione con i numerosi sistemi, dispositivi, apparecchi elettronici, applicazioni e servizi che ci circondano. Ogni giorno, milioni di utenti e migliaia di aziende usano soluzioni Nuance e sistemi intelligenti capaci di ascoltare, comprendere, apprendere e adattarsi a tutte le esigenze personali e professionali. Ulteriori informazioni sono disponibili alla pagina italy.nuance.com.

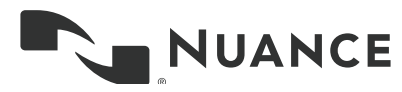

Copyright © 2015 Nuance Communications, Inc. Tutti i diritti riservati. Informazioni proprietarie di Nuance. Nuance e il logo Nuance sono marchi o marchi registrati di Nuance Communications, Inc. o delle società affiliate negli USA e/o in altri Paesi. Tutti gli altri marchi e nomi di prodotti sono marchi o marchi registrati dei rispettivi titolari.